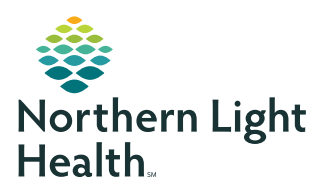

# **myNorthernLightHealth** PATIENT PORTAL

Updating your email address or password

## **STEP 1**

Visit myNorthernLightHealth.org

| STEP 2             |                                                                                                |
|--------------------|------------------------------------------------------------------------------------------------|
| Click <b>Login</b> | myNorthernLightHealth                                                                          |
|                    | Login                                                                                          |
|                    | Enroll Today                                                                                   |
|                    | Call our toll-free Telehealth Patient Help Desk at (833) 217-9640                              |
|                    | A representative from Northern Light Health is available Monday - Friday, 8:00<br>am - 4:30 pm |

### **STEP 3**

Enter your old Email address or username

| Password  Sign In Forgot Password? | Email address or | username         |  |
|------------------------------------|------------------|------------------|--|
| Password                           |                  |                  |  |
| G Sign In Forgot Password?         | Password         |                  |  |
| Sign In Forgot Password?           |                  |                  |  |
|                                    | 🔒 Sign In        | Forgot Password? |  |

# **STEP 4**

Enter your **Password** 

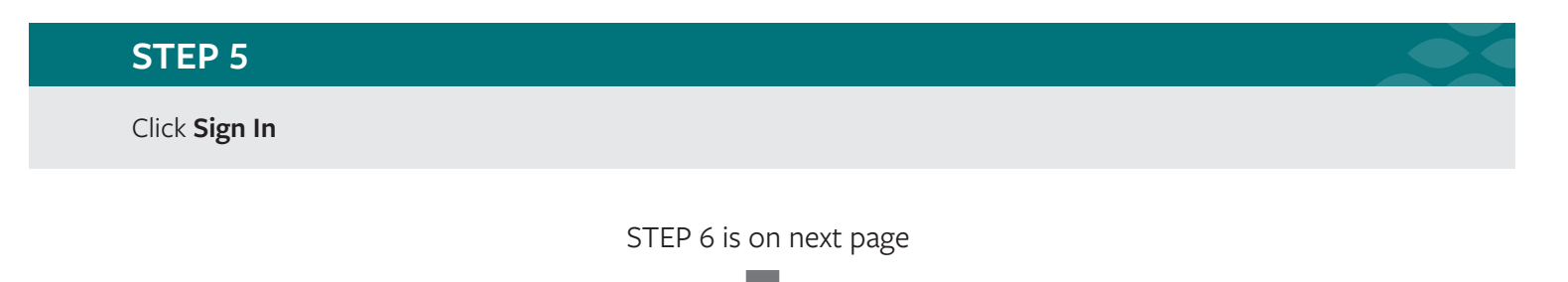

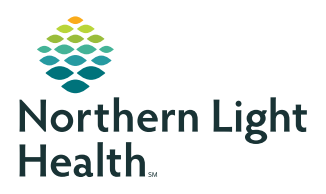

# **myNorthernLightHealth** PATIENT PORTAL

Updating your email address or password

## **STEP 6**

At the top right of the screen, click the dropdown icon next to the Account Name

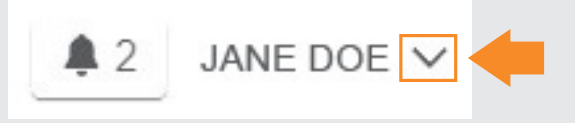

#### **STEP 7**

In the dropdown menu, select Sign In and Security

| <b>2</b>       | JANE DOE 🗸 |   |
|----------------|------------|---|
|                |            |   |
| Settings       | >          | < |
| Account        |            |   |
| Sign In And Se | curity     |   |
| Notifications  |            |   |

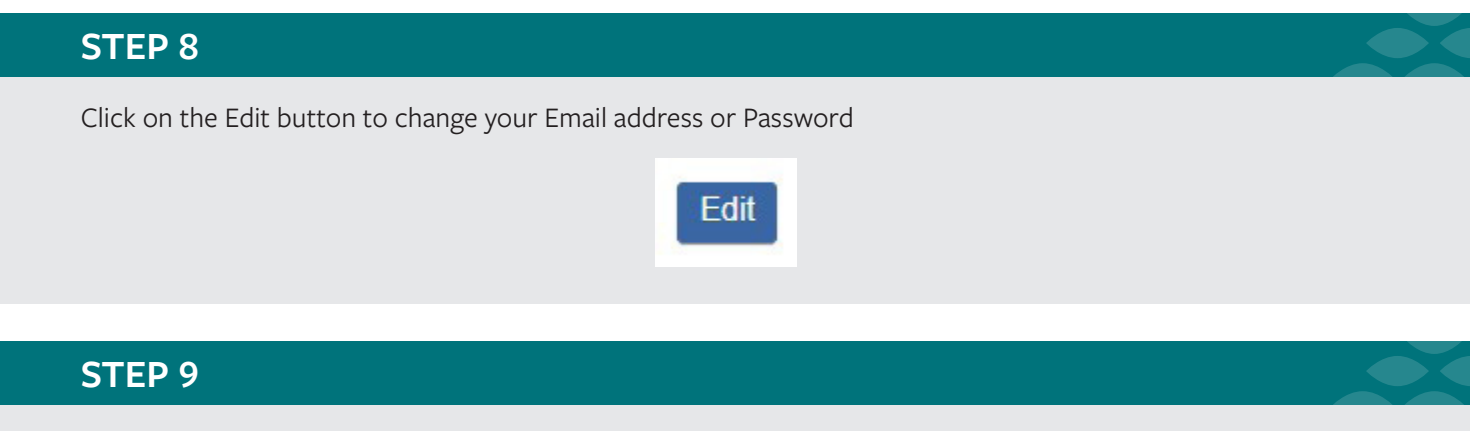

To return to the portal homepage, click on Home at the top left of your screen